## How fix the dotnet frame work with PICKit2 communication issues?

1. Go to <u>www.ucdistancetraining.org</u> to down load the PICKit2, ver 2.61 and install to

| Distance Training                               | Products  | Videos | Workshops | Partners | Community | Curriculum | FAQ    | Contact |  |
|-------------------------------------------------|-----------|--------|-----------|----------|-----------|------------|--------|---------|--|
| XC8 1.21 (.zip)                                 |           |        |           |          |           | Download   | Ы      |         |  |
| How to Install MPLAB IDE with C and BAS Compile | ers (pdf) |        |           |          |           | View/Dow   | vnload |         |  |
| How to Install MPLAB IDE with ASM and C (pdf)   |           |        |           |          |           | View/Dow   | vnload |         |  |
| HI TECH C (picc_983_win.exe)                    |           |        |           |          |           | Download   | ł      |         |  |
| HI TECH C (UniversalToolsuite-1.37.exe)         |           |        |           |          |           | Download   | ł      |         |  |
|                                                 |           |        |           |          |           |            |        |         |  |
| PICKIt2                                         |           |        |           |          |           |            |        |         |  |
| How to Install PICKit2 (pdf)                    |           |        |           |          |           | View/Dow   | vnload |         |  |
| PICKit2 2.61 (.zip)                             |           |        |           |          |           | Download   | 1      |         |  |

2. Run the PICKit2 software with your training system and.....:

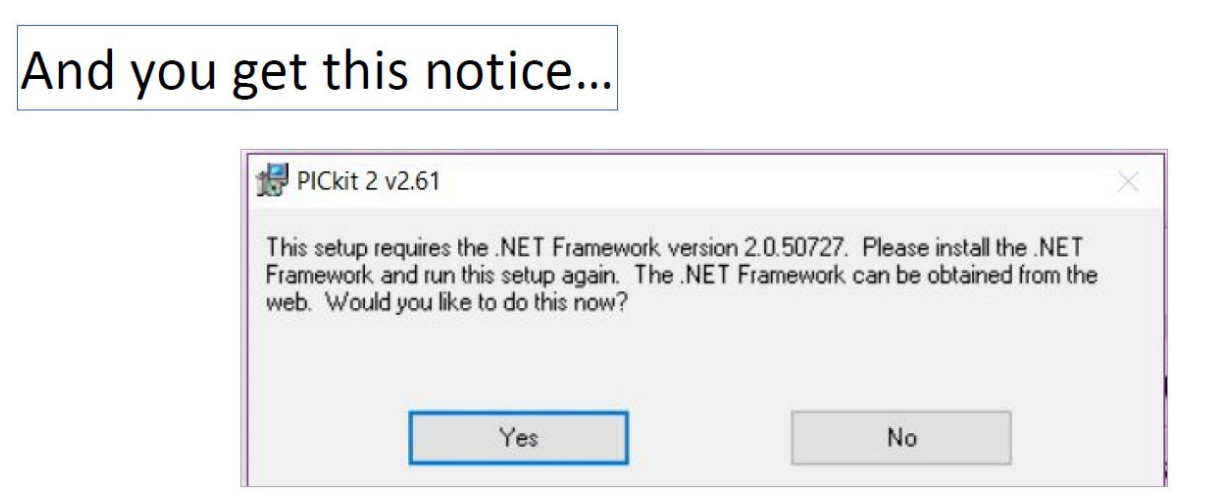

3. Go the following links to download the .NET Framework:

https://www.microsoft.com/en-us/download/details.aspx?id=6523

Or do the search for net framework 2.0.50727 download windows 10

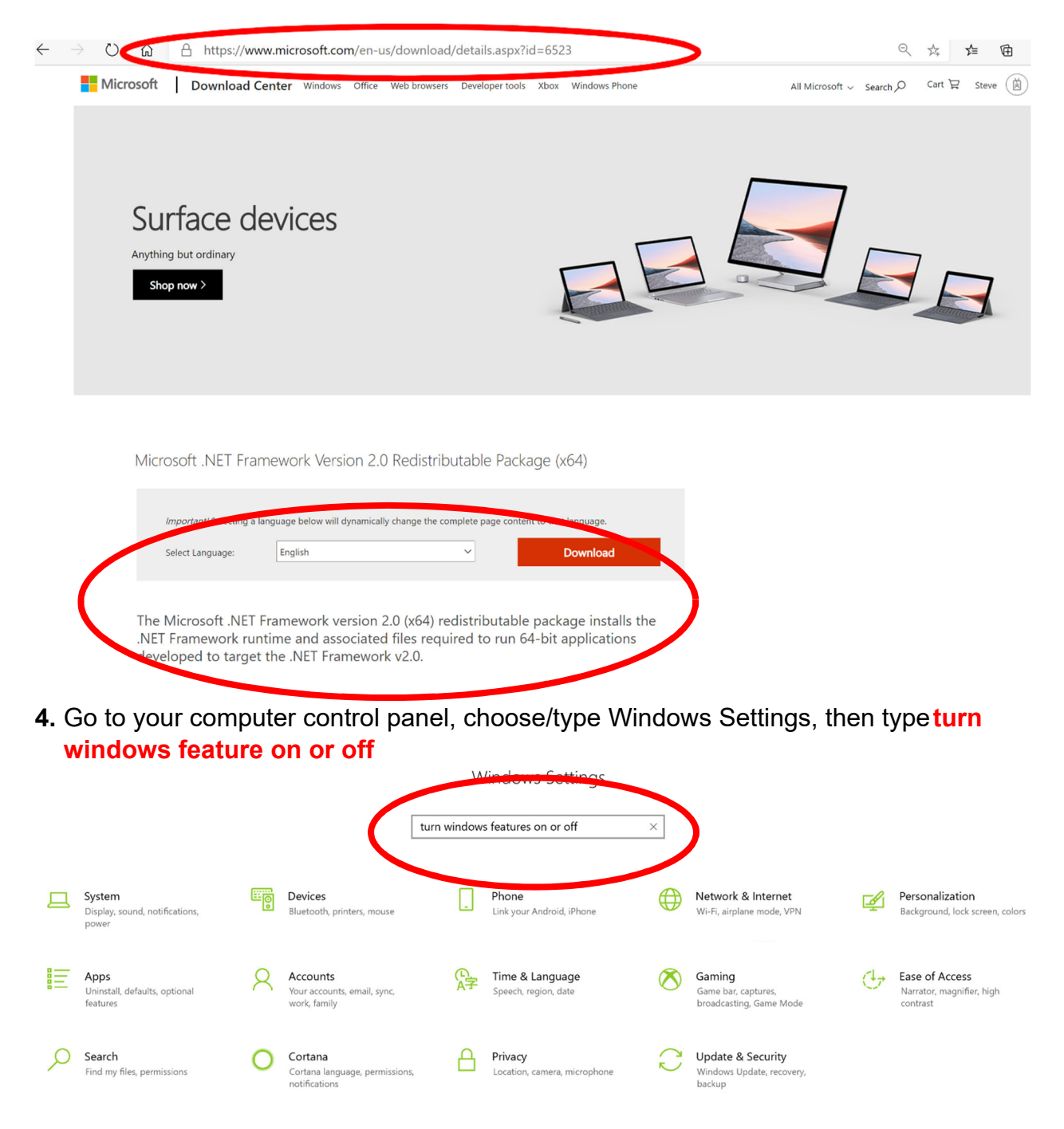

5. Next you will see the following window:

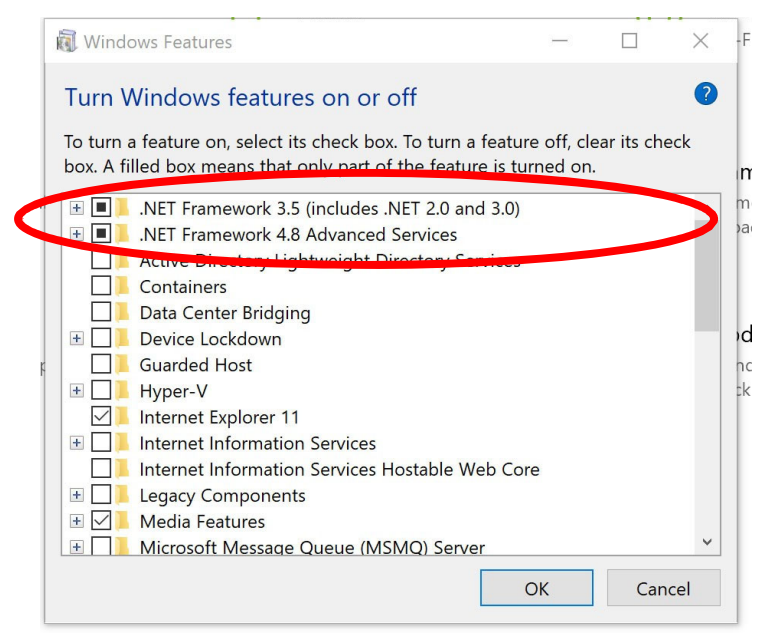

Make sure the .NET boxes are checked.

If the PICKit2 communications is still not established.
Go to Window, Control Panel, and Device Manager, Click on Human Interface Devices:

Uninstall any gray out device and make sure the **USB Input Device is migrated**. By click/select on the **USB Input Device is migrated and** Right Click on it.

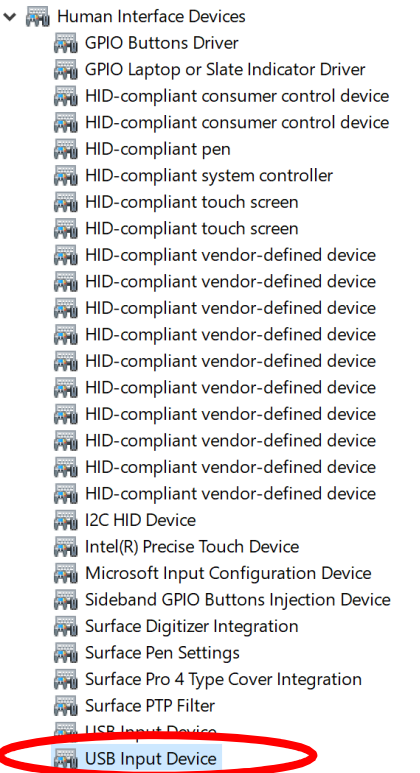

7. Under the same **Device Manger**, Click the **Universal Serial Bus controllers**:

- > 🚮 Human Interface Devices > 🔤 Keyboards > II Mice and other pointing devices > 🔲 Monitors > 🖵 Network adapters Portable Devices > 📇 Print queues > **Processors** > I Security devices > 🔚 Sensors > F Software components Software devices > 🔰 Sound, video and game controllers > 🍇 Storage controllers > to System devices Generic SuperSpeed USB Hub Generic USB Hub Intel(R) USB 3.0 eXtensible Host Controller - 1.0 (Microsoft) Ŷ. Realtek USB 2.0 Card Reader USB Mass Storage Device
  - USB Root Hub (USB 3.0)
- 8. Right Click on the USB2.0 and USB3.0 and Select Properties:

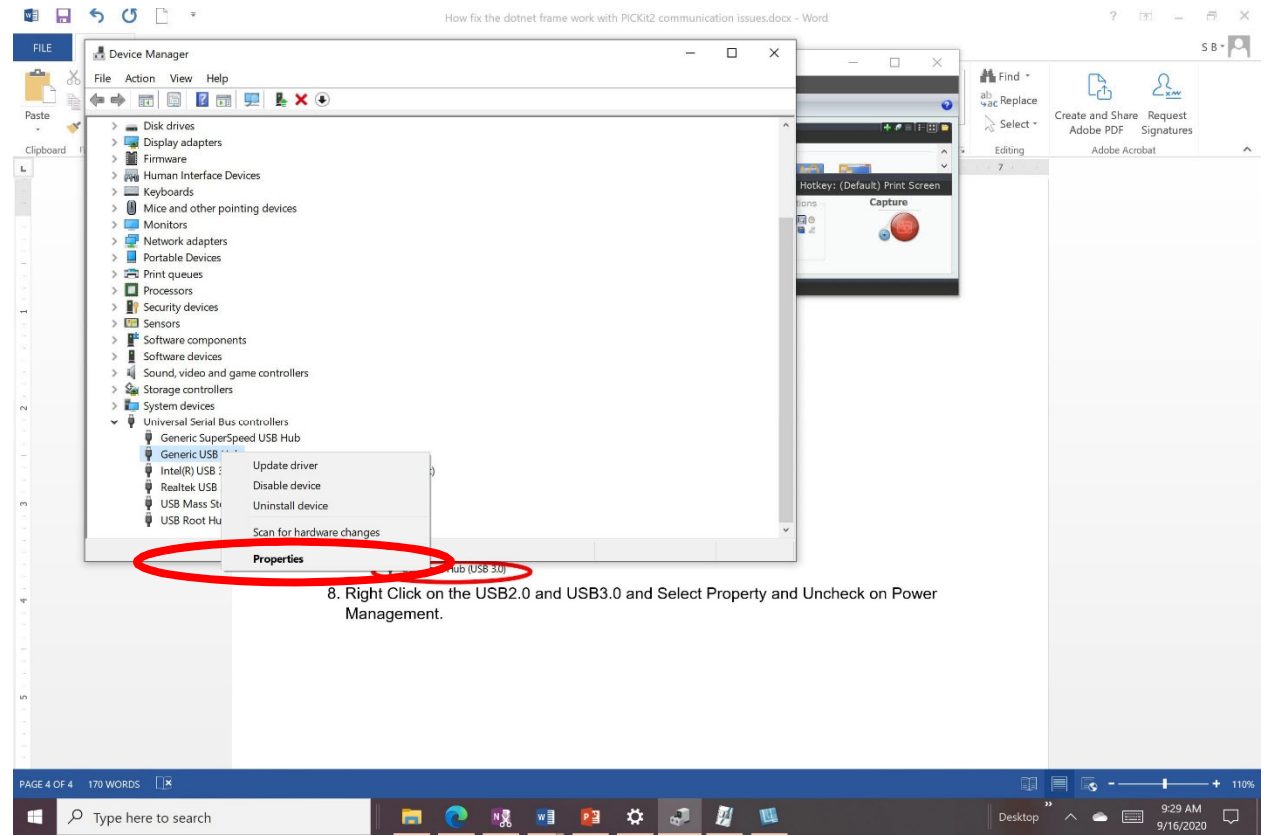

9. Select the **Power Management** and **Uncheck on Allow the computer to turn off this device to save power**:

| (= =) | 1 🖾 📓 🔽 🖬 💆                | Generic USB Hub Properties X                             | ], |
|-------|----------------------------|----------------------------------------------------------|----|
| >     | 🕳 Disk drives              | Conserved Driven Date its Function Power Management      | ^  |
| >     | lisplay adapters           | General Driver Details Events Tower Management           |    |
| >     | Firmware                   | Generic USB Hub                                          |    |
| >     | 🋺 Human Interface Device   |                                                          |    |
| >     | Keyboards                  |                                                          |    |
| >     | Mice and other points      | Allow the computer to turn off this device to save power |    |
| >     | Monitors                   | Allow this device to wake the computer                   |    |
| >     | 🖵 Network adapters         |                                                          |    |
| >     | Portable Devices           |                                                          |    |
| >     | 🚍 Print queues             |                                                          |    |
| >     | Processors                 |                                                          |    |
| >     | Security devices           |                                                          |    |
| >     | E Sensors                  |                                                          |    |
| >     | Software components        |                                                          |    |
| >     | Software devices           |                                                          |    |
| >     | 🍕 Sound, video and game    |                                                          |    |
| >     | 🍇 Storage controllers      |                                                          |    |
| >     | to System devices          |                                                          |    |
| ×     | 🏺 Universal Serial Bus cor |                                                          |    |
|       | 🖣 Generic SuperSpeed       |                                                          |    |
|       | 🖣 Generic USB Hub          |                                                          |    |
|       | 🖣 Intel(R) USB 3.0 eXte    |                                                          |    |
|       | Realtek USB 2.0 Card       | OK Cancel                                                |    |
|       | 🕴 USB Mass Storage 🛛       | avice                                                    |    |
|       | 🕴 USB Root Hub (USB        | \$.0)                                                    | ~  |
|       |                            |                                                          |    |

10. If your computer do not have the USB2.0 drive, then you need to download the appropriate drive and install it on your device, then repeats Step #6-9

## Note: You may need to connect the board (power and USB) with your computer and reboot the computer to let recognize the PIC Trainer board to run the PICKit2 programming software.